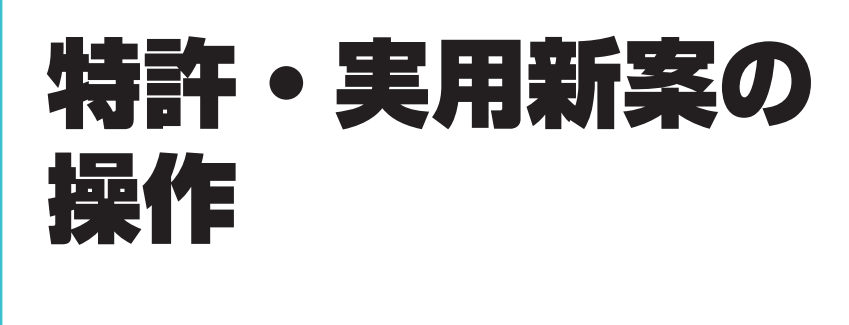

特許と実用新案の操作方法を説明しています。

- 照会したい文献番号がわかる場合は、「3.1 文献番号で特許・実用新案を照会する 【特許・実用新案番号照会/OPD】」(P.56)をご参照ください。
- 照会したい文献番号がわからない場合やキーワードで検索したい場合は、「3.2 キーワードで特許・実用新案を検索する【特許・実用新案検索】」(P.61)をご参照ください。
- 審決の検索方法については、「2.7 審決・判決公報を検索する【審決検索】」(P.47)をご参照く ださい。
- 経過情報の参照方法については、「2.3 経過情報を参照する」(P.36)をご参照ください。
- 画面の項目説明はヘルプをご参照ください。

| 3.1 | 文献番号で特許・実用新案を照会する<br>【特許・実用新案番号照会/OPD】         | 56 |
|-----|------------------------------------------------|----|
| 3.2 | キーワードで特許・実用新案を検索する【特許・実用新案検索】…6                | 31 |
| 3.3 | 検索条件(論理式)を保存して特許・実用新案を繰り返し検索する<br>【特許・実用新案検索】6 | 35 |
| 3.4 | 特許・実用新案分類を照会する【特許・実用新案分類照会(PMGS)】              | 73 |
| 3.5 | 世界各国の特許出願・審査関連情報を照会する<br>【特許・実用新案番号照会/OPD】8    | 31 |

## 3.1 文献番号で特許・実用新案を照会する 【特許・実用新案番号照会 / OPD】

出願番号や公開番号などの番号から文献を照会する方法を説明します。

### 操作例

特許出願番号「2004-106468」を照会する。

- グローバルナビゲーションから「特許・実用新案」-「特許・実用新案番号照会/OPD」を 選択します。
  - ⇒「特許・実用新案番号照会/OPD」画面が表示されます。

| 特許·実用新案           | 意匠                      | 商標                        | 審判     |      |
|-------------------|-------------------------|---------------------------|--------|------|
| 特許·実用新案番号照会/OPD   |                         |                           |        | - 1. |
| 特許·実用新案検索         | ≙ ∕ OPD                 |                           |        |      |
| 特許·実用新案分類照会(PMGS) |                         |                           |        |      |
| 文献を選択した場合、特許・実用   | 新案、外国文献、非特許文献(公開技報)の各種  | 種公報を照会できます。               |        |      |
| OPD照会を選択した場合、世界名  | 各国の特許庁が保有する出願・審査関連情報(ト  | ドシエ情報)を照会できます。            |        |      |
| 照会は、発行国/発行機関、種別:  | を選択し、番号を入力してください。       |                           |        | - 2  |
|                   |                         |                           |        | ۲.   |
| 4                 |                         |                           | ······ |      |
|                   |                         |                           |        |      |
|                   |                         |                           |        |      |
|                   |                         |                           |        |      |
|                   | ▶●毎日単独で絵をします ●●日本複数→カすス | いほ合け それぞれをスペースで区切り入力してくださ | L)     |      |
|                   | た番号の範囲で検索します。           |                           |        |      |
|                   | た番号単独で検索します。国コードを、番号に   | 合めて入力してください。 ?            |        |      |
|                   |                         |                           |        |      |
| 発行国/発行機関          | 番号種別                    | 番号                        |        |      |
| 日本(18)            |                         | 2004-106468               |        |      |
|                   |                         |                           |        |      |
| • 追加              |                         |                           |        | _    |
|                   | 오 照会                    | לעד                       |        | - 3. |

## 2. 検索条件を入力します。

ここでは以下を入力します。

- •「検索対象」で「文献」を選択します。
- •「入力種別」で「番号入力」を選択します。
- •「発行国/発行機関」で「日本(JP)」を選択します。
- •「番号種別」で「特許出願番号」を選択します。
- •「番号」に「2004-106468」を入力します。

- 3. 「照会」ボタンを押します。
  - ⇒「検索結果一覧」画面が表示されます。

|                                                                       |                 | Q 照会 クリア |      |       |          |
|-----------------------------------------------------------------------|-----------------|----------|------|-------|----------|
| 検索結果一覧                                                                |                 |          |      |       | ▶ ^ルプ    |
| 国内文献         外国文献         非特許文献           (1)         (-)         (-) |                 |          |      |       |          |
| された番号と検索結果の対応をご確認いただけます                                               | 。( <u>対応表</u> ) |          |      |       |          |
|                                                                       | 検索一             | 覧オプション   |      |       | 閉じる —    |
| - 関画面の表示形式: 🜘 番号のみ 🔵 簡易書                                              | ŧ               |          |      |       |          |
| 表示画面の表示形式: 🧿 テキスト表示 🔘 PDF                                             | 表示              |          |      | 四一覧印刷 | Ct CSV出力 |
| 0. 出願番号 ▲ 公開番号 ▲                                                      | 公告番号 ▲          | 登録番号 ▲   | 審判番号 | その他   | 各種機能     |
|                                                                       | 4               |          |      |       | D 経過情報   |

**4.** 参照したい公報の文献番号のリンクを選択します。 ここでは「公開番号」列の「特開 2005-287741」を選択します。

#### ◆注意◆

入力した条件を満たす文献が存在しない場合、検索結果一覧の文献番号はリンクになり ません。検索条件を見直してください。 ⇒「文献表示」画面が表示されます。

| <b>ि</b> 文献表示                                                                                                    |              |       | ► ~ いしづく                                 |
|----------------------------------------------------------------------------------------------------|--------------|-------|------------------------------------------|
|                                                                                                    |              |       | < 前の文献 1 /1 表示 次の文献 >                    |
| 特開2005-287741                                                                                                    | 報 仕ス         | Z献単位F | PDF 凸 经通情報 凸 OPD I 開放特許DB I 古 検索キー I URL |
| 文献表示画面の表示形式  ● テキスト表示   PDF表  一次文献   PAJ                                                                                                    | 示            |       |                                          |
| 書誌                                                                                                    | 閉じる          | -     | 図面 閉じる 一                                 |
| <ul> <li>(19)【発行国】日本国特許庁(JP)</li> <li>(12)【公報種別】公開特許公報(A)</li> <li>(11)【公開番号】特開2005-287741(P2005-2877</li> <li>(43)【公開日】平成17年10月20日(2005.10.20)</li> <li>(54)【発明の名称】音と光を同時に発する無電源型明</li> <li>(51)【国際特許分類第7版】</li> <li>A63日 5/00</li> </ul> | 41A)<br>轮光装置 |       | 代表図面 1 2 近大および回転                         |
| [FI]<br>A63H 5/00 Q<br>A63H 5/00 A<br>【審査請求】未請求<br>【請求項の数】8<br>【出願形既】OL                                                                                                    |              |       |                                          |
| 【全頁数】14<br>(21)【出願番号】特願2004-106468(P2004-1064<br>(22)【出願日】平成16年3月31日(2004.3.31)<br>(71)【出願人】<br>【類別番号】301021533<br>[氏名又は名称】独立行政法人産業技術総合研究所<br>(74)【代理人】<br>【識別番号】100080034<br>【弁理士】<br>[にの10000034                                         | 68)          |       |                                          |
| (72) 【発明者】<br>【氏名】<br>(72) 【発明者】<br>【氏名】<br>【氏名】<br>(72) 【発明者】<br>【氏名】                                                                                                    |              |       | 5<br>代表図面                                |
| 【テーマコード(参考)】<br>2 C 1 5 0<br>【Fターム(参考)】<br>2C150BC08<br>2C150DF01<br>2C150DF21<br>2C150DF21                                                                                                    |              |       |                                          |
| 2C1500124<br>2C150DG02<br>2C150DG13<br>2C150EB16<br>2C150EF16<br>2C150EF23                                                                                                    |              |       |                                          |
| 要約                                                                                                    | 開く           | +     |                                          |
| 請求の範囲                                                                                                    | 開く           | +     |                                          |
| 詳細な説明                                                                                                    | 開く           | +     |                                          |

## ヒント

### 特許の公報制度の変遷

現行の特許制度では、出願から1年6か月後まで特許庁に係属している案件全てに「公開特 許公報」が発行されます。また、審査されて登録になった案件にのみ「特許公報」が発行さ れます。

このような制度は平成8年(1996年)から適用されており、それ以前は、時代によって発行される公報の種類が異なります。J-PlatPatでは、明治以降に発行された全ての公報を見ることができますが、時代によって公報の名前が異なっているため、検索対象を選択するときには注意が必要です。

各時代の公報発行の流れは以下のとおりです。

・明治21年(1888年)から大正10年(1921年)まで

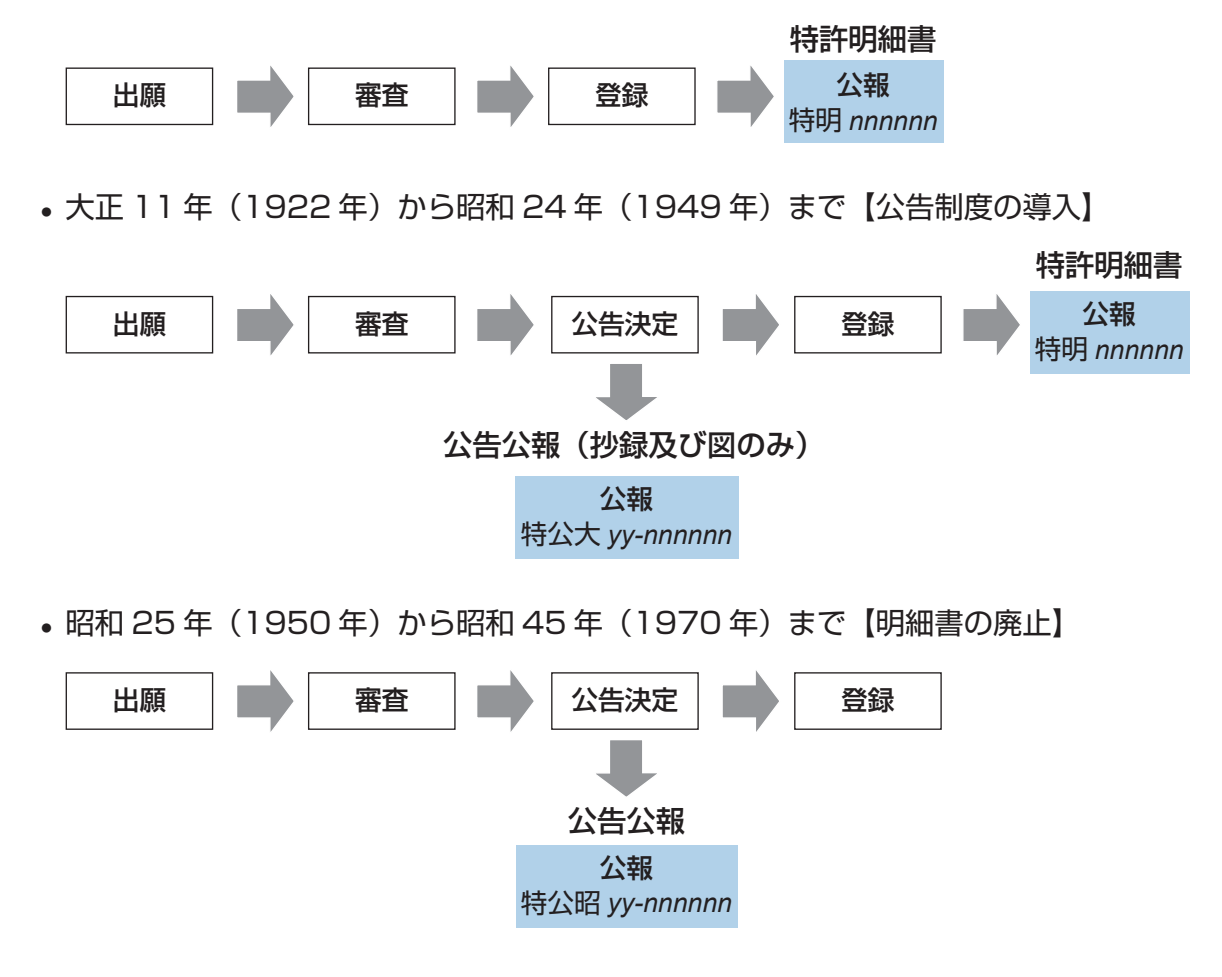

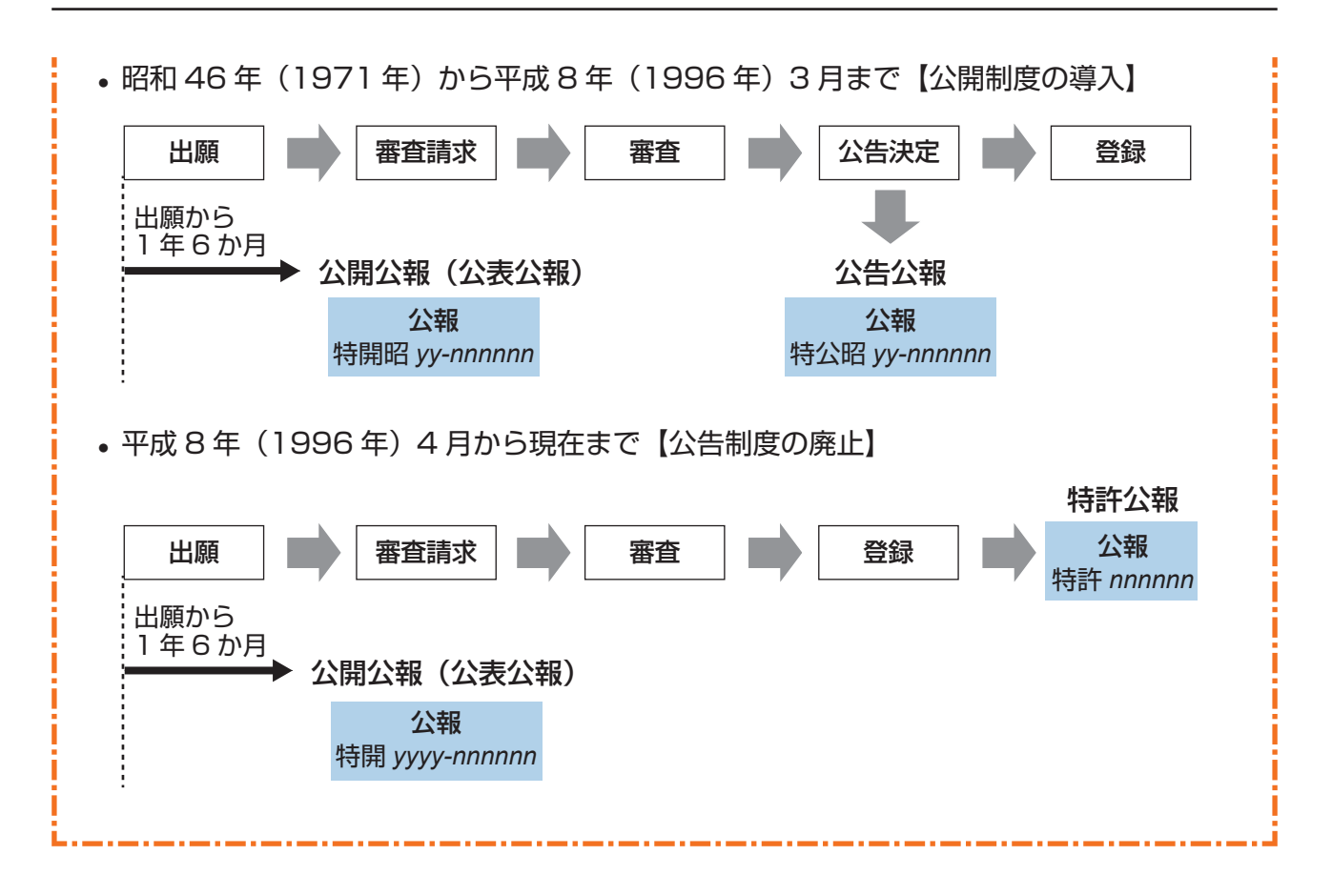

## 3.2 キーワードで特許・実用新案を検索す る 【特許・実用新案検索】

書誌的事項、分類(FI、Fターム、IPC)、要約、請求の範囲及び公報全文(書誌を除く)などの キーワードから文献を検索する方法を説明します。

用語集》「FI」(P.137)、「Fターム」(P.137)、「IPC」(P.138)、「和文抄録」(P.141)

#### 操作例

「風鈴」について、2005年10月にどのような技術情報が公開されているか調べる。

- ┃ グローバルナビゲーションから「特許・実用新案」-「特許・実用新案検索」を選択します。
  - ⇒「特許・実用新案検索」画面が表示されます。

| 特許·実用新案                              | 意匠                                                    | 商標                                         | 審判                   |          |
|--------------------------------------|-------------------------------------------------------|--------------------------------------------|----------------------|----------|
| 特許·実用新案番号照会/OPD                      |                                                       |                                            |                      | L        |
| 特許·実用新案検索                            |                                                       |                                            | (م م ال <del>م</del> | ⊢ .      |
| 特許·実用新案分類照会(PMGS)                    |                                                       |                                            |                      |          |
| 書誌的事項・要約・請求の範囲の:<br>対象の文計通知や絵索キーロード。 | キーワード、分類(FI・Fターム、IPC)等か<br>を 3 カレズイゼネレー (絵表のキーロード内は・・ | ら、特許・実用新案公報、外国文献、非特許、<br>スペース区刊りでOPは参します。) | 文献を検索できます。           |          |
| 分類情報については、四特許・実                      | <u>用新案分類照会(PMGS)</u> を参照ください。                         | AT AEGO COMERCE ?. )                       |                      |          |
|                                      |                                                       |                                            |                      | <u> </u> |
| 選択入力論理式入力                            |                                                       |                                            |                      | - 3      |
| ▲<br>                                | ••••••                                                |                                            |                      |          |
|                                      |                                                       |                                            |                      |          |
|                                      | 文献種別                                                  |                                            | 詳細設定 十               |          |
| ✓ 国内文献 (all)                         | 外国文献 □ 非特許文献 □ J-GLOBA                                | L                                          |                      |          |
|                                      |                                                       |                                            |                      |          |
| 検索キーワード                              |                                                       |                                            |                      |          |
| 検索項目                                 | ≠-ワ-ド                                                 |                                            |                      |          |
| 全文                                   | → □ 風鈴                                                |                                            | た傍 長素 己              |          |
| <ul> <li>通加</li> </ul>               |                                                       |                                            |                      |          |
|                                      | 除外キーワード 検索から除外するキー!                                   | ワードを指定します。                                 | 開< +                 |          |
|                                      |                                                       |                                            |                      |          |
|                                      | 検索オプション                                               |                                            | 閉じる 一                |          |
|                                      |                                                       |                                            |                      |          |
| 王テーマ                                 | 副テーマ 最大9個までカンマ区切りで指定                                  | :できます。                                     |                      |          |
| 例) 4K018                             | 例) 2C999,4H004,4H104                                  |                                            |                      |          |
| 日付指定                                 |                                                       |                                            |                      |          |
| 西暦または和暦を指定します。                       |                                                       |                                            |                      |          |
| 公知日/発行日                              | ∽ 년 20051001                                          | ~ 20051031                                 |                      |          |
| 18月11日                               |                                                       |                                            |                      |          |
| 登録案件検索 ?                             |                                                       |                                            |                      |          |
|                                      |                                                       |                                            |                      |          |
| ******                               | 2                                                     |                                            |                      | - 4      |
|                                      | 〇 検索                                                  | クリア                                        | 条件を論理式に展開            |          |

- 2. 「選択入力」タブが表示されていることを確認します。
- 6. 検索条件を入力します。
   ここでは以下を入力します。
  - •「テキスト検索対象」で「和文」を選択します。
  - •「文献種別」で「国内文献」を選択します。
  - •「検索キーワード」の「検索項目」で「全文」を選択します。
  - •「検索キーワード」の「キーワード」に「風鈴」を入力します。
  - •検索オプションエリアを開いて、「日付指定」で「公知日/発行日」を選択します。
  - •「日付指定」で「20051001」から「20051031」を入力します。
- 4. 「検索」ボタンを押します。
  - ⇒「検索結果一覧」画面が表示されます。

|                |                                                            |                                                                                                    |                                           | 7                                |                                  |                                          |                                              |                                                               |
|----------------|------------------------------------------------------------|----------------------------------------------------------------------------------------------------|-------------------------------------------|----------------------------------|----------------------------------|------------------------------------------|----------------------------------------------|---------------------------------------------------------------|
|                | 食索結果一覧                                                     |                                                                                                    |                                           |                                  |                                  |                                          |                                              | [► ヘルプ                                                        |
| 1              | 內文献 外国3<br>(1) (-                                          | 文献 非特許文<br>) (-)                                                                                                    | 乾                                         |                                  |                                  |                                          |                                              |                                                               |
|                |                                                            |                                                                                                    |                                           | 検索一覧オ                            | プション                             |                                          |                                              | 閉じる 一                                                         |
| 知              | 年別 : 全て   2005                                             | <u> 年(1件)</u>                                                                                                    |                                           |                                  |                                  |                                          |                                              |                                                               |
| 別              | : 全て   <u>A63(1件</u> )                                     | ι                                                                                                    |                                           |                                  |                                  |                                          |                                              |                                                               |
|                |                                                            |                                                                                                    |                                           |                                  |                                  |                                          |                                              |                                                               |
| 覧              | 画面の表示指定 ?                                                  | : 💿 最先公知優务                                                                                                    | E 🔘 公告·登録                                 | 優先                               |                                  |                                          |                                              |                                                               |
| 覧              | 画面の表示指定 🥐                                                  | : (1) 最先公知優先                                                                                                    | E 🔘 公告·登録                                 | 優先                               |                                  |                                          |                                              |                                                               |
| 一覧表示           | 画面の表示指定 ?                                                  | : <ul> <li> <ul> <li> <ul> <li> <ul> <li> <li> <ul> <li> <li> <ul> <li> <li> <li> <ul> <li> <li> <li> <ul> <li> <li> <li> <li> <ul> <li> <li> </li></li></ul> </li> </li></li></li></ul> </li> </li></li></ul> </li> </li></li></ul> </li> </li></ul> </li> <li> <ul> <li> <ul> <li> <li> <ul> <li> <li> <ul> <li> <li> <ul> <li> <li> <ul> <li> <li> <li> <ul> <li> <li> <li> <ul> <li> <li> <li> </li></li></li></ul> </li> </li></li></ul> </li> </li></li></ul> </li> </li></ul> </li> <li> <ul> <li> <ul< th=""><th>5 〇 公告·登録<br/>PDF表示</th><th><b>優</b>先</th><th></th><th>□ 分類コードラン=</th><th>キング 〇一覧印刷</th><th>ピ CSV出力</th></ul<></li></ul></li></ul></li></li></ul></li></li></ul></li></li></ul></li></ul></li></li></ul></li></ul></li></ul></li></ul> | 5 〇 公告·登録<br>PDF表示                        | <b>優</b> 先                       |                                  | □ 分類コードラン=                               | キング 〇一覧印刷                                    | ピ CSV出力                                                       |
| 一覧<br>表示<br>o. | 画面の表示指定 ?<br>両面の表示形式: (<br>文献番号 ▲                          | : <ul> <li>・  <ul> <li>・  <ul> <li>●  <ul> <li>●  <ul> <li>テキスト表示 ○</li> </ul> </li> </ul> </li> <li>出腺番号 ▲</li> </ul> </li> </ul></li></ul>                                                                                                    | E ○ 公告·登録<br>PDF表示<br>出願日 ▲               | 優先<br>公知日 ♥                      | 発明の名称▲                           | □ 分類コードラン=<br>出願人/権利者                    | キング 〇一覧印刷<br>FI                              | U Ct CSV出力<br>各種機能                                            |
| 一覧<br>表示<br>0. | 画面の表示指定 <b>?</b><br>(画面の表示形式: (<br>文献番号 ▲                  | <ul> <li>: ● 最先公知優先</li> <li>● テキスト表示 ●</li> <li>出願番号 ▲</li> </ul>                                                                                                    | 5 ○ 公告·登録<br>PDF表示<br>出願日 ▲               | 優先<br>公知日 ♥                      | 発明の名称 ▲                          | □ 分類コードラン-<br>出願人/権利者                    | キング C 一覧印刷<br>FI<br>A63H5/00@A               | <ul> <li>I Ct CSV出力</li> <li>各種機能</li> <li>Ch 経過情報</li> </ul> |
| 一覧<br>表示<br>0. | 画面の表示指定 2<br>画面の表示形式: (<br>文献番号 ▲<br><u> 特開2005-287741</u> | <ul> <li>: ● 最先公知優先</li> <li>● テキスト表示 ●</li> <li>出願番号 ▲</li> <li>特願2004-106468</li> </ul>                                                                                                    | E ○ 公告·登録<br>PDF表示<br>出願日 ▲<br>2004/03/31 | 優先<br>公知日 <b>○</b><br>2005/10/20 | 発明の名称▲<br>音と光を同時に発する無電源型<br>発光装置 | □ 分類コードラン<br>出願人/権利者 独立行政法人産業技術総合<br>研究所 | ≠ング □ 一覧印刷<br>FI<br>A63H5/00@A<br>A63H5/00@A | U Cf CSV出力<br>各種機能<br>口 経過情報<br>口 OPD                         |

5. 参照したい文献の文献番号のリンクを選択します。

⇒「文献表示」画面が表示されます。

## ヒント

検索結果一覧から FI の意味を調べるには

特許・実用新案検索の検索結果一覧で「FI」列のリンクを選択すると、「分類表示」画面が表示され、FIの意味を参照できます。

| 国内                | 內文献 外国3<br>(1) (-                                                             | 2献 非特許文(<br>) (-)                                                                                                    | 南犬                          |             |               |                       |                    |                 |
|-------------------|-------------------------------------------------------------------------------|----------------------------------------------------------------------------------------------------|-----------------------------|-------------|---------------|-----------------------|--------------------|-----------------|
|                   |                                                                               |                                                                                                    |                             | 検索一覧7       | <b>ナ</b> プション |                       |                    | 閉じる -           |
| 公知                | 1年別 : 全て   2005                                                               | <u> 年(1件)</u>                                                                                                    |                             |             |               |                       |                    |                 |
|                   |                                                                               |                                                                                                    |                             |             |               |                       |                    |                 |
| FI別               | :全て  <u>A63(1件)</u>                                                           |                                                                                                    |                             |             |               |                       |                    |                 |
| FI別<br>一覧         | J : 全て   <u>A63(1件</u> )<br>画面の表示指定 <b>?</b>                                  | : 💿 最先公知優労                                                                                                    | F. 〇 公告·登録                  | 優先          |               |                       |                    |                 |
| FI別<br>一覧         | : <u>全て</u>   <u>A63(1件</u> )<br>画面の表示指定 <mark>?</mark>                       | : 💿 最先公知優券                                                                                                    | t 🔿 公告·登録                   | 優先          |               |                       |                    |                 |
| FI別<br>一覧<br>IK表示 | J : <u>全て   A63(1件</u> )<br>画面の表示指定 <b>?</b><br>示画面の表示形式 : <b>(</b>           | : <b>③</b> 最先公知優券<br><b>〕 テキスト表示 ()</b>                                                                                                    | E 🔵 公告·登録<br>PDF表示          | 優先          |               | □ 分類コードランキ            | =>                 | dt CSV出         |
| FI別<br>一覧<br>試表示  | : <u>全て</u>   <u>A63(1件</u> )<br>画面の表示指定 <mark>?</mark><br>示画面の表示形式: <b>(</b> | : <ul> <li> ・  ・  ・  ・  ・  ・  ・  ・  ・  ・  ・  ・  ・</li></ul>                                                                                                    | t 〇 公告・登録<br>PDF表示          | 優先          |               | □ 分類コードランキ            | シグ 日一覧印刷           | t csv±          |
| FI別<br>一覧<br>(表示  | 1: 全工   A63(1件)<br>画面の表示指定 ?<br>示画面の表示形式: (<br>文献番号▲                          | : ● 最先公知優労<br>● テキスト表示 ●<br>出願番号 ▲                                                                                                    | E ○ 公告·登録<br>PDF表示<br>出願日 ▲ | 優先<br>公知日 ♀ | 発明の名称 ▲       | □ 分類コードラン#<br>出願人/権利者 | マング ) 「二一覧印刷<br>FI | Ct CSV出<br>各種機能 |
| FI別<br>一覧<br>就表示  | ↓: 全て   A63(1件) 北画面の表示指定 ? 示画面の表示形式: ( 文献番号▲                                  | <ul> <li>・</li> <li>・</li></ul> | E ○ 公告·登録<br>PDF表示<br>出願日 ▲ | 優先<br>公知日 ♥ | 発明の名称▲        | □ 分類コードランキ<br>出願人/権利省 | =>グ □ 一覧印刷<br>FI   |                 |

| ヒント                                                   |
|-------------------------------------------------------|
| 非特許文献とは                                               |
| J-PlatPat では、著作権者から承諾を得た以下の一次文献を、非特許文献として掲載してい<br>ます。 |
| • 公開技報                                                |
| ・マニュアル(CSDB)                                          |
| • 単行本(CSDB)                                           |
| • 国内技術雑誌(CSDB)                                        |
| • 非技術雑誌(CSDB)                                         |
| • 外国学会論文(CSDB)                                        |
| • 国内学会論文(CSDB)                                        |
| • 企業技報(CSDB)                                          |
| • 団体機関誌(CSDB)                                         |
| • 予稿集(CSDB)                                           |

CSDBとは、ソフトウェアマニュアル、非技術雑誌等を含むコンピュータソフトウェア関連 技術の文献を蓄積した特許庁内のデータベースです。

## ヒント

J-GLOBAL 検索との連携

J-GLOBAL は、国立研究開発法人科学技術振興機構が提供する、国内の研究者や学術論文な どを検索できるオンラインサービスです。 「文献種別」で「J-GLOBAL」を選択して検索すると、J-GLOBAL に収録されている非特許

文献や科学技術用語、化学物質、資料の情報を参照できます。

# 3.3 検索条件(論理式)を保存して特許・ 実用新案を繰り返し検索する 【特許・実用新案検索】

検索条件を保存して同じ検索条件で繰り返し検索を行う場合、論理式を使うことで条件入力を省略できます。論理式を使った検索方法を説明します。

#### 操作例

「3.2 キーワードで特許・実用新案を検索する【特許・実用新案検索】」(P.61)の操作例で検索した条件を論理式にして保存し、保存しておいた論理式を呼び出して繰り返し検索する。

初めて論理式で検索を行う場合は、論理式の作成から行います。以下の手順で操作してください。 既に論理式を保存している場合や、演算子を使って論理式を直接入力する場合の検索方法は、「論 理式を使って検索する」(P.70) をご参照ください。

- (1) 「論理式を作成する」(P.65)
- (2) 「論理式を保存する」(P.68)
- (3) 「論理式を使って検索する」(P.70)

## 論理式を作成する

論理式の作成方法を説明します。 検索に使う論理式の作成には以下の方法があります。

- 「特許・実用新案検索」画面の「選択入力」タブで検索条件を入力して、論理式に展開する方法 通常の検索と同じように入力した検索条件を論理式へ自動変換できるので、簡単に論理式を作成 できます。
- •「特許・実用新案検索」画面の「論理式入力」タブで論理式を直接入力する方法 演算子を使って直接入力する場合の論理式の作り方については、「付.B 論理式の直接入力につい て」(P.133)をご参照ください。

#### 操作例

「3.2 キーワードで特許・実用新案を検索する【特許・実用新案検索】」(P.61)の操作例で検索した条件を論理式にする。

プローバルナビゲーションから「特許・実用新案」-「特許・実用新案検索」を選択します。
 ⇒「特許・実用新案検索」画面が表示されます。

| 実用新家検索                                                                               |                                                                                           |                                             |                     |  |
|--------------------------------------------------------------------------------------|-------------------------------------------------------------------------------------------|---------------------------------------------|---------------------|--|
| 実用新案分類照会(PMGS)<br>書誌的事項・要約・請求の範囲の<br>対象の文献種別や検索キーワー<br>分類情報については、D <sup>1</sup> 特許・1 | )キーワード、分類(FI・Fターム、IPC)等か<br><sup>S</sup> を入力してください。(検索のキーワード内は、<br>実用検索分類照会(PMGS)を参照ください。 | ▶ら、特許・実用新案公報、外国文献、非特許」<br>スペース区切りでOR検索します。) | ▶ ヘルプ<br>文献を検索できます。 |  |
| 選択入力 論理式入                                                                            | ħ                                                                                         |                                             |                     |  |
| テキスト検索対象                                                                             |                                                                                           |                                             |                     |  |
|                                                                                      | 文献租別                                                                                      |                                             | 詳細設定 十              |  |
|                                                                                      | │ 外国文献 ││ 非特許文献 ││ J-GLOBA                                                                | AL                                          |                     |  |
|                                                                                      |                                                                                           |                                             |                     |  |
| 検索キーワード                                                                              |                                                                                           |                                             |                     |  |
| 検索項目                                                                                 | +-7-K                                                                                     |                                             | 近傍                  |  |
| 全文                                                                                   |                                                                                           |                                             |                     |  |
| ❹ 追加                                                                                 |                                                                                           |                                             |                     |  |
| -                                                                                    | 除外キーワード 検索から除外するキー                                                                        | ワードを指定します。                                  | 開< 十                |  |
|                                                                                      |                                                                                           |                                             |                     |  |
|                                                                                      | 検索オプション                                                                                   |                                             | 閉じる ―               |  |
| 主テーマ                                                                                 | 副テーマ 最大9個までカンマ区切りで指述                                                                      | <b>たできます。</b>                               |                     |  |
| 例) 4K018                                                                             | 例) 2C999,4H004,4H104                                                                      |                                             |                     |  |
| 日付指定                                                                                 |                                                                                           |                                             |                     |  |
| 西暦または和暦を指定します。                                                                       |                                                                                           |                                             |                     |  |
| 公知日/発行日                                                                              | ✓ C 20051001                                                                              | ~ 20051031                                  |                     |  |
| ● 追加                                                                                 |                                                                                           |                                             |                     |  |
| 登録案件検索 ?                                                                             |                                                                                           |                                             |                     |  |
|                                                                                      |                                                                                           |                                             |                     |  |

2. 「選択入力」タブが表示されていることを確認します。

## 3. 検索条件を入力します。

ここでは以下を入力します。

- •「テキスト検索対象」で「和文」を選択します。
- •「文献種別」で「国内文献」を選択します。
- •「検索キーワード」の「検索項目」で「全文」を選択します。
- •「検索キーワード」の「キーワード」に「風鈴」を入力します。
- ・検索オプションエリアを開いて、「日付指定」で「公知日/発行日」を選択します。
- •「日付指定」で「20051001」から「20051031」を入力します。

## 4. 「条件を論理式に展開」ボタンを押します。

⇒「論理式入力」タブに切り替わり、「論理式」欄に論理式が表示されます。 作成した論理式を保存する場合は、この状態の画面のまま次の「論理式を保存する」 (P.68)を参照し、保存操作を行います。保存せずに検索する場合は「検索」ボタン を押します。

| Q、特許·実用新案検索                                                        |                                                                                                    | 〔▶ へルプ〕 |
|--------------------------------------------------------------------|----------------------------------------------------------------------------------------------------|---------|
| 誌的事項・要約・請求の範囲のキー<br>す象の文献種別や検索キーワードを2<br>類情報については、凸 <u>特許・実用</u> 額 | ・ワード、分類(FI・Fターム、IPC)等から、特許・実用新案公報、外国文献、非特許文献を検索できま<br>力してください。 (検索のキーワード内は、スペース区切りでOR検索します。)<br><u>所案分類昭会(PMGS</u> )を参照ください。 | च.      |
| 選択入力 論理式入力                                                         |                                                                                                    |         |
| □ 論理式を読み込む □ □ 論理                                                  | 式を保存入力された条件や論理式の保存/読み込みができます。検索オプションの内容も保存されます。                                                                              |         |
| キスト検索対象                                                            |                                                                                                    |         |
|                                                                    |                                                                                                    |         |
|                                                                    | 文献種別                                                                                                    | 詳細設定十   |
| ✓ 国内文献 all _ 外                                                     | 国文献 🗌 非特許文献                                                                                                    |         |
|                                                                    |                                                                                                    |         |
| 理式                                                                 |                                                                                                    |         |
|                                                                    |                                                                                                    |         |
|                                                                    | 検索オプション                                                                                                    | 閉じる ―   |
| 主テーマ                                                               | 副テーマ 最大9個までカンマ区切りで指定できます。                                                                                                    |         |
| 例) 4K018                                                           | 例) 2C999,4H004,4H104                                                                                                    |         |
| 日付指定                                                               |                                                                                                    |         |
| 西暦または和暦を指定します。                                                     |                                                                                                    |         |
| 公知日/発行日                                                            | 、 こ 20051001 ~ 20051031                                                                                                    |         |
| ● 追加                                                               |                                                                                                    |         |
| 登録案件検索 🦻                                                           |                                                                                                    |         |
|                                                                    | Q 検索 クリア                                                                                                    |         |

## 論理式を保存する

作成した論理式をブラウザに保存する方法を説明します。

### ◆注意◆

論理式の保存はブラウザ単位で行います。ブラウザのキャッシュクリアでローカルストレージを対象にした場合、保存した論理式も削除されます。

### 操作例

「論理式を作成する」(P.65) で作成した論理式を保存する。

「特許・実用新案検索」画面の「論理式入力」タブで論理式を作成した状態で、「論理式を保存」ボタンを押します。

| 選択入力 論理式入力          選択入力       論理式入力         1 論理式と読み込む       □ 論理式を読み込む         1 論理式と読み込む       □ 論理式を読み込む         1 知文 ○ 英文       文献電効         2 国内文献 @ ○ 外国文献 ○ 非特許文献       詳細設花 ●         重式                                                                                                    |     |
|----------------------------------------------------------------------------------------------------|-----|
| は弾虹式を使みず         よりされた条件や論理式の保存/読み込みができます。検索オブションの内容も保存されます。         たスト検索対象         れ文 () 英文         文献電別         「詳細設在 4         「 () 外国文献 () 非特許文献         「 () 外国文献 () 非特許文献         「 () 小国 () () 小国 () () 小国 () () 小国 () () 小国 () () 小国 () () 小国 () () () () () 小国 () () () () () () () () () () () () () |     |
| またし検索対象<br>かれな ○ 英文                                                                                                    |     |
| 文献種別       詳細設在         I 国内文献 (m)       外国文献 (m)       非特許文献         E式       (m)         (周線)(TX)       (m)         (月)       (m)         (月)       (m)         (月)       (m)         (日)       (m)         (1)       (m)         (1)       (m) <th></th>                |     |
| 図内文献 (回) (外国文献 ) 非特許文献         BIX         (2)(2)(3)(1)         (2)(3)(1)         (2)(3)(1)         (3)(4)(1)         (4)(4)(1)         (5)(4)(1)         (4)(1)         (5)(1)         (5)(1)         (5)(1)         (5)(1)         (5)(1)                                                                                                    | ŧ + |
| 聖式<br>(別語がTX]<br>第次オブション 閉じる -<br>主デーマ 副デーマ 最大9個までカンマ区切りで指定できます。<br>例) 4K018 例) 2C999,4H004,4H104<br>日付指定<br>西醫または和醫を指定します。<br>公知日/発行日 V ピ 20051001 ~ 20051031                                                                                                    |     |
| E式          原約/TX]         原約/TX]         原約/TX]         「例2001001         第二マ         副デーマ         長大9個までカンマ区切りで指定できます。         例3/4K018         例3/2C9999,4H004,4H104         日付指定         西醫または知醫を指定します。         公知日/発行日       ✓         ビ       20051001         ~       20051031                                                                                                    |     |
| 検索オブション     閉こる       主テーマ     副テーマ 最大9個までカンマ区切りで指定できます。       例) 4K018     例) 2C999,4H004,4H104       日付指定       西暦または知蕾を指定します。       公知日/発行日       >                                                                                                    |     |
| 主テーマ     副テーマ     最大9個までカンマ区切りで指定できます。       例) 4K018     例) 2C999,4H004,4H104       日付指定       西暦または和層を指定します。       公知日/発行日     <       20051001     ~       20051031                                                                                                    | #   |
| 例) 4K018     例) 2C999,4H004,4H104       日付指定       西暦または知園を指定します。       公知日/発行日     、         20051001     ~ 20051031                                                                                                    |     |
| 日付指定<br>西暦または初層を指定します。<br>公知日/発行日 ~ 20051001 ~ 20051031                                                                                                    |     |
| 公知日/発行日 ~ 20051001 ~ 20051031                                                                                                    |     |
|                                                                                                    |     |
|                                                                                                    |     |
| 登録案件検索 22                                                                                                    |     |
|                                                                                                    |     |

⇒「論理式を保存」画面が表示されます。

|                   |                   | 思い こうしん ひんしん ひんしん ひんしん しんしん 引きる 閉じる                                                     |            |
|-------------------|-------------------|-----------------------------------------------------------------------------------------|------------|
| 論理式               | を保存               |                                                                                         |            |
| 入力さ<br>保存先<br>※保存 | れた条<br>を選択<br>先にす | 牛や論理式、検索オブションの内容を保存します。<br>して、「保存」ボタンを押してください。(保存上限は3つです。)<br>でに保存された論理式が存在する場合は上書きします。 |            |
| 選択                | No.               | 論理式                                                                                     | 2          |
| ۲                 | 1                 | -                                                                                       | <b>_</b> . |
| 0                 | 2                 | -                                                                                       |            |
| 0                 | 3                 | -                                                                                       | -3         |
|                   |                   | 保存                                                                                      |            |

- 「選択」列で保存先 No.を選択します。
   保存できる論理式は3つです。既に論理式が保存されている No.を選択した場合、上書きになります。
- 3. 「保存」ボタンを押します。
  - ⇒ ブラウザ内に論理式が保存されます。

## 論理式を使って検索する

論理式を使って、特許・実用新案を検索する方法を説明します。

#### 操作例

「論理式を保存する」(P.68) で保存した論理式を読み込んで特許・実用新案を検索する。

- プローバルナビゲーションから「特許・実用新案」-「特許・実用新案検索」を選択します。
   ⇒「特許・実用新案検索」画面が表示されます。
- 2.「論理式入力」タブを選択します。
  - ⇒「論理式入力」タブが表示されます。

| 特許·実用新案           | 意匠                            | 商標                      | 審判         |              |
|-------------------|-------------------------------|-------------------------|------------|--------------|
| 特許·実用新案番号照会/OPD   |                               |                         |            | -1.          |
| 特許·実用新案検索         |                               |                         | (          |              |
| 特許·実用新案分類照会(PMGS) | •                             |                         |            |              |
| 書誌的事項・要約・請求の範囲の   | キーワード、分類(FI・Fターム、IPC)等        | から、特許・実用新案公報、外国文献、非特許文  | て献を検索できます。 |              |
| 対象の文献種別や検索キーワード   | を入力してください。(検索のキーワード内は         | 、スペース区切りでOR検索します。)      |            |              |
| 分類情報については、        | <u>利新案分類照会(PMGS)</u> を参照ください。 |                         |            | 0            |
| 選択入力 論理式入;        |                               |                         |            | - 2.         |
| 7                 | 111 <sup>4</sup>              |                         |            | <b>2</b> (1) |
| □ 論理式を読み込む □ □    | 論理式を保存<br>入力された条件や論理式の保存      | 字/読み込みができます。検索オプションの内容も | 5保存されます。   | 3(1)         |

## 3. 論理式を入力します。

ここでは、以下の手順で保存した論理式を読み込みます。

(1)「論理式を読み込む」ボタンを押します。 「論理式を読み込む」画面が表示されます。

|     |     |                                                                                    | <u>1じる</u> |       |
|-----|-----|------------------------------------------------------------------------------------|------------|-------|
| 論理式 | を読み | 1243                                                                               |            |       |
| 論理式 | を選択 | して、「読み込む」ボタンを押してください。                                                              |            |       |
| 選択  | No. | 論理式                                                                                |            | - (2) |
| ۲   | 1   | 和文,国内文献<br>[風鈴/TX]<br>主テーマ:-,副テーマ:-<br>日付指定:【公知日/発行日】20051001~20051031<br>登録案件検索:- |            | (—)   |
| 0   | 2   | -                                                                                  |            |       |
| 0   | 3   | -                                                                                  |            | - (3) |
|     |     | 読み込む                                                                               |            |       |

(2) 読み込む論理式の No.を、「選択」列で選択します。

(3)「読み込む」ボタンを押します。論理式が「論理式入力」タブに読み込まれます。

| 的事項・要約・請求の範囲のキーワード、分類(FI・Fターム、IPC)等から、特許・実用新案公報、外国文献、非特許文献を検<br>kの文献種別や検索キーワードを入力してください。(検索のキーワード内は、スペース区切りでOR検索します。)<br>街崎級については、凸 特許・実用新案分類照会(PMGS)を参照ください。 | 索できます。 |
|----------------------------------------------------------------------------------------------------|--------|
| 選択入力 <b>論理式入力</b>                                                                                                    |        |
| ↓論理式を読み込む □ ↓論理式を保存 入力された条件や論理式の保存/読み込みができます。検索オブションの内容も保存さ                                                                                                   | れます。   |
| - < F (東京) 原<br>) 和文 〇 英文                                                                                                    |        |
| 文献種別                                                                                                    | 詳細設定 十 |
|                                                                                                    |        |
|                                                                                                    |        |
| 風鈴/TX]                                                                                                    |        |
| 風鈴/TX]                                                                                                    |        |
| 風鈴/TX]<br>風鈴/TX]<br>検索オブション                                                                                                    | 閉じる —  |
| 風鈴/TX]<br>風鈴/TX]<br>検索オブション<br>主テーマ 風大9個までカンマ区切りで指定できます。                                                                                                    | 閉じる —  |
| 風鈴/TX]<br>検索オブション<br>キテーマ 副テーマ 最大9個までカンマ区切りで指定できます。<br>例) 4K018 例) 2C999,4H004,4H104                                                                          | 閉じる —  |
| 風鈴/TX]<br>検索オプション<br>キテーマ 副テーマ 最大9個までカンマ区切りで指定できます。<br>例) 4K018 例) 2C999,4H004,4H104 日付指定<br>回答または知答を推定します。                                                   | 閉じる —  |
| 風鈴/TX]<br>風鈴/TX]                                                                                                    | 閉じる —  |
| 風鈴/TX]                                                                                                    | 閉じる —  |

日付指定を行いたい場合は、「検索オプション」を開いて、「日付指定」に日付を入力してください。

読み込んだ論理式を編集したい場合は「選択入力」タブを表示して検索条件を変更し、「条件を論理式に展開」ボタンを押してください。

「論理式」欄の論理式を直接編集する場合は、ヘルプをご参照ください。

- 4. 「検索」ボタンを押します。
  - ⇒「検索結果一覧」画面が表示されます。

|                  |                                                     |                                                                                           |                             | <i>م</i> ا          | 検索 クリア                           |                                     | 条件を論理式に展                                     | 利用                                                                                |
|------------------|-----------------------------------------------------|-------------------------------------------------------------------------------------------|-----------------------------|---------------------|----------------------------------|-------------------------------------|----------------------------------------------|-----------------------------------------------------------------------------------|
| ŧ                | 検索結果一覧                                              |                                                                                           |                             |                     |                                  |                                     |                                              | [► ヘルプ                                                                            |
| H                | 內文献 外国3<br>(1) (-                                   | 之献 非特許文<br>) (-)                                                                          | 献                           |                     |                                  |                                     |                                              |                                                                                   |
|                  |                                                     |                                                                                           |                             | 検索一覧オ               | プション                             |                                     |                                              | 閉じる —                                                                             |
| 汝                | 年別 : 全て   2005                                      | <u>年(1件)</u>                                                                              |                             |                     |                                  |                                     |                                              |                                                                                   |
| FI別              | :全て   <u>A63(1件</u> )                               |                                                                                           |                             |                     |                                  |                                     |                                              |                                                                                   |
|                  |                                                     |                                                                                           | - 〇 小生,啓辞                   | 優先                  |                                  |                                     |                                              |                                                                                   |
| 覧                | 画面の表示指定 ?                                           | : 💿 最先公知優労                                                                                |                             |                     |                                  |                                     |                                              |                                                                                   |
| 一覧               | 画面の表示指定 ?                                           | : • • 最先公知優兒                                                                              |                             |                     |                                  |                                     |                                              |                                                                                   |
| 一覧               | 画面の表示指定 ?                                           | : <ol> <li>         ・ 最先公知優労         ・         ・         ・</li></ol>                      | PDF表示                       |                     |                                  | □ 分類コードラン・                          | キング □一覧印刷                                    | l Ct CSV出力                                                                        |
| 一覧<br>(表示<br>No. | 画面の表示指定 ?<br>示画面の表示形式: (<br>文献番号▲                   | : (●) 最先公知優労<br>● テキスト表示 ()<br>出願番号 ▲                                                     | PDF表示<br>出願日 ▲              | 公知日 ♥               | 発明の名称 ▲                          | □ 分類コードラン・<br>出願人/権利者               | ≠ング 〕 〔3 一覧印刷<br>FI                          | L <sup>t</sup> CSV出力<br>各種機能                                                      |
| 一覧<br>試表元<br>No. | 画面の表示指定 ? 示画面の表示形式: (<br>文献番号▲                      | : ● 最先公知優労<br>● テキスト表示 ●<br>出願番号 ▲                                                        | PDF表示<br>出願日▲               | 公知日 ♥               | 発明の名称 ▲                          | □分類コードラン:<br>出願人/権利者                | キング C 一覧印刷<br>FI<br>A63H5/00@A               | <ul> <li>C<sup>+</sup> CSV出力</li> <li>各種機能</li> <li>C<sup>-</sup> 経過情報</li> </ul> |
| 一覧<br>献表元<br>No. | 画面の表示指定 ?<br>示画面の表示形式: (<br>文献番号 ▲<br>特開2005-287741 | <ul> <li>: ● 最先公知優労</li> <li>● テキスト表示 ○</li> <li>出願番号 ▲</li> <li>特願2004-106468</li> </ul> | PDF表示<br>出願日▲<br>2004/03/31 | 公知日 ♥<br>2005/10/20 | 発明の名称▲<br>音と光を同時に発する無電源型<br>発光装置 | □ 分類コードラン: 出願人/権利者 独立行政法人産業技術総合 研究所 | ≠>グ □ 一覧印刷<br>FI<br>A63H5/00@A<br>A63H5/00@A | L CSV出力<br>各種機能<br>D 経過情報<br>C OPD                                                |

## 3.4 特許・実用新案分類を照会する 【特許・実用新案分類照会 (PMGS)】

特許・実用新案分類の照会方法を説明します。 特許・実用新案分類を照会するには、以下の方法があります。

- •「キーワードで分類(FI、Fターム、IPC)を検索する」(P.73)
- •「分類記号で分類(FI、F ターム、IPC)を照会する」(P.78)

用語集》「FI」(P.137)、「F ターム」(P.137)、「IPC」(P.138)

キーワードで分類(FI、Fターム、IPC)を検索する

FI、Fターム、及び IPC をキーワードで検索する方法を説明します。

操作例

「バッテリーを内蔵した照明装置」の FI を調べる。

- Ⅰ グローバルナビゲーションから「特許・実用新案」-「特許・実用新案分類照会(PMGS)」 を選択します。
  - ⇒「特許・実用新案分類照会(PMGS)」画面が表示されます。

| 特許·実用新案                      | 意匠                        | 商標                                                                                        | 審判             |              |
|------------------------------|---------------------------|-------------------------------------------------------------------------------------------|----------------|--------------|
| 特許·実用新案番号照会/OPD              |                           |                                                                                           |                | _            |
| 特許·実用新案検索                    | €(PMGS)                   |                                                                                           | ▶ ヘルプ )        | - 1.         |
| 特許·実用新案分類照会(PMGS)            |                           |                                                                                           |                |              |
| FI/FI/FI/FI/FI/FI/E (最新版) UN | レキーワードから分類を検索できます。また、     | コードから分類を照会できます。コード照会から特                                                                   | 許・実用新案検索へ分類をセッ |              |
| トすることが可能です。                  |                           |                                                                                           |                |              |
| ・ 改廃情報に関しては、 凸 <u>FI改</u>    | E情報、 🗅 テーマ改廃情報、 🗅 テーマコード表 | 、 <sup>D</sup> <u>IPC改正表</u> 、 <sup>D</sup> <u>IPC指針</u> 、 <sup>D</sup> <u>IPC旧版</u> を参照く | ださい。           |              |
| ・分類関連情報に関しては、 🗅 🖉            | 《テントマップガイダンス(旧)情報、□ IPC   | →類表及び更新情報、C CPC情報、C WIPO-IPCを                                                             | 参照ください。        | 9            |
|                              |                           |                                                                                           |                | <b>- c</b> . |
| コード照会 キーワート                  | ド検索                       |                                                                                           |                | _ 2          |
|                              | *******                   |                                                                                           |                | Э.           |
| 検索対象                         |                           |                                                                                           |                |              |
| ● FI/ファセット ○ Fターム            | ○ IPC(最新版)                |                                                                                           |                |              |
| 表示画面                         |                           |                                                                                           |                |              |
| ● FI ○ FIハンドブック              |                           |                                                                                           |                |              |
| キーワード                        |                           |                                                                                           |                |              |
| FI/ファセット単位                   | ◇ □ バッテリー*照明書             | 传置                                                                                        |                |              |
| AND                          |                           |                                                                                           | <b>-</b>       |              |
| サーチ範囲(分類)                    |                           |                                                                                           |                |              |
| 例) 2B+5B001                  |                           |                                                                                           |                | _            |
|                              | Q 検索                      | דעל                                                                                       | v              | - 4.         |

**2.**「キーワード検索」タブを選択します。

⇒「キーワード検索」タブが表示されます。

- 6. 検索条件を入力します。
   ここでは以下を入力します。
  - •「検索対象」で「FI/ファセット」を選択します。
  - •「表示画面」で「FI」を選択します。
  - 「キーワード」で「FI/ファセット単位」を選択し、入力欄に「バッテリー\*照明装置」を入力します。
     検索したい複数のキーワードの間にアスタリスク(\*)を入れることで、AND 検索ができます。AND 検索については「AND 検索、OR 検索、NOT 検索」(P.129) をご参照ください。

用語集》「ファセット」(P.140)

- 4. 「検索」ボタンを押します。
  - ⇒「検索結果一覧」画面が表示され、ヒットした文字列がハイライト表示されます。

|                     |                       | ○ 検索 クリア    |     |        |
|---------------------|-----------------------|-------------|-----|--------|
| ā、検索結               | 果一覧                   |             |     | ▶ ~\レプ |
| 索キーワード<br>「ッテリー     | のハイライトされている文字<br>照明装置 | 例 🖲 多色 🔿 単色 |     |        |
| 検索ヒット<br>(1)        | 件数                    |             |     |        |
| 検索ヒット<br>(1)<br>No. | 件数<br>FI/ファセット        | 說明          | 参照等 | テーマコード |

照会した分類での特許・実用新案検索ができます。詳細は次のヒントをご参照ください。

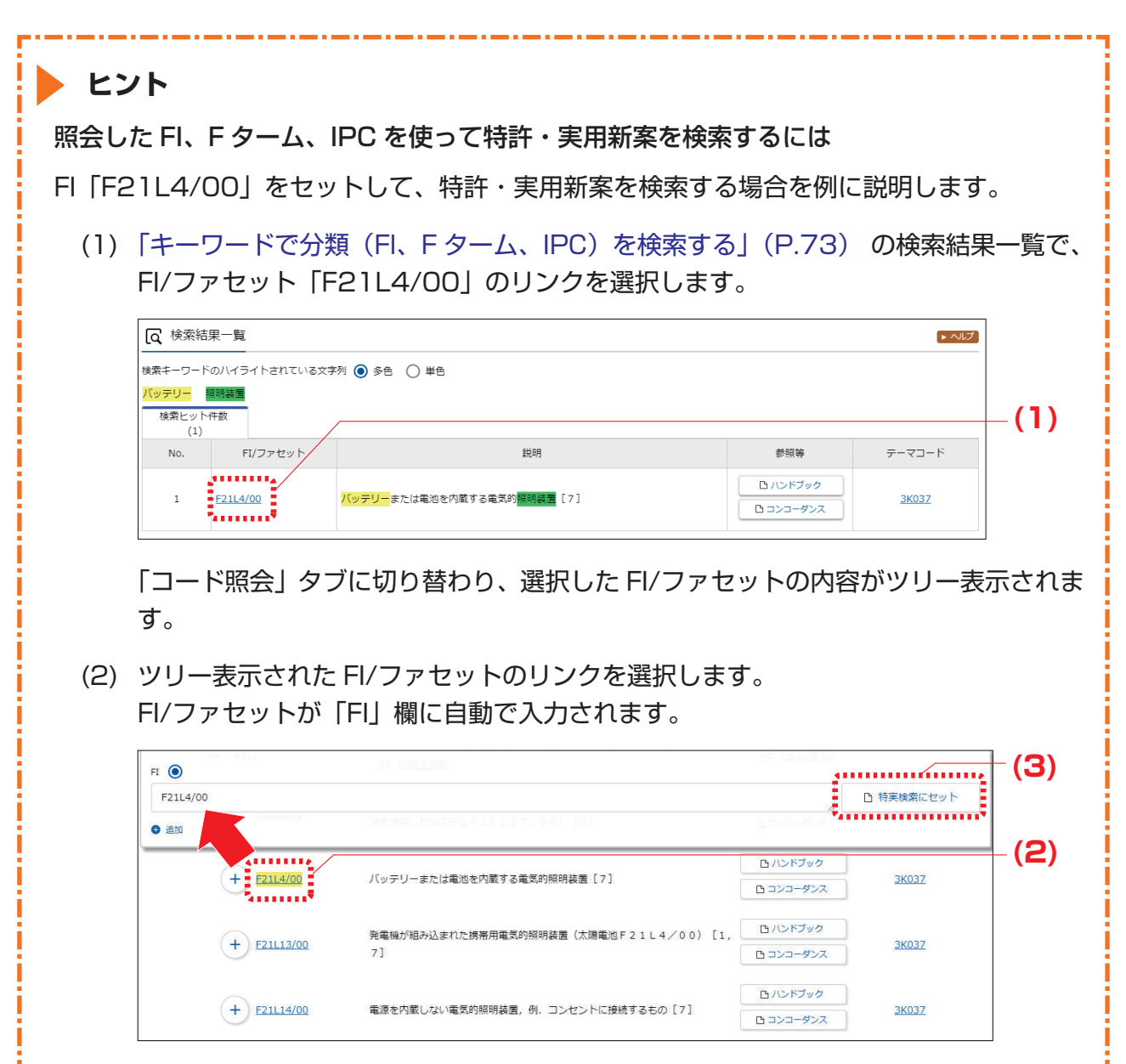

コードを複数個セットする場合は、セットする FI のリンクを続けて選択します。

| <ul><li>(3)「特実検索にも</li></ul>                  | zット」ボタンを押します。                                                                                              |                                             |
|-----------------------------------------------|----------------------------------------------------------------------------------------------------|---------------------------------------------|
| 特許・美用新<br> FI」欄に入力                            | 「案検索」 画面か表示されます。<br>」した全ての FI が、「特許・実用新                                                                    | i案検索」画面の「検索キーワード」に                          |
| 自動的にセッ                                        | トされます(「検索項目」は「FI」                                                                                          | になります)。                                     |
| Q 特許·実用新案材                                    | <u>検索</u>                                                                                                  | ► \\\\\\                                    |
| 書誌的事項・要約・請求の<br>対象の文献種別や検索キー<br>分類情報については、 日期 | )範囲のキーワード、分預(FI・Fターム、IPC)等から、特許・東<br>−ワードを入力してください。(検索のキーワード内は、スペース区切<br><u>特許・実用新案分類照会(PMGS</u> )を参照ください。 | អ新案公報。外国文献、非特許文献を検索できます。<br>ⅠりでOR検索します。)    |
| 選択入力論到                                        | 理式入力                                                                                                    |                                             |
| テキスト検索対象<br>和文 ○ 英文     英文                    |                                                                                                    |                                             |
|                                               | 文献種別                                                                                                    | 詳細設定 十                                      |
| ✔ 国内文献 (all                                   | 外国文献 非特許文献 J-GLOBAL                                                                                        |                                             |
| 検索キーワード<br>検索項目                               | ≠−ワ−ド                                                                                                    | <u>-</u>                                    |
| FI                                            | ✓ 🗗 F21L4/00                                                                                               |                                             |
| ◆ 創除                                          | AND                                                                                                    |                                             |
| レント<br>IPC (国際特許分類)<br>国際特許分類 (Interr         | とは<br>national Patent Classification<br>コ本で発行された全ての特許文献(                                                   | 1)は、特許文献のための国際的に統一<br>にも付与されています            |
| IPC の分類体系例(C                                  | 205D7/00(二酸化炭素を生成:                                                                                         | する肥料)の場合)                                   |
|                                               | :化学:冶金<br>:無機化学                                                                                            | C05D7/00                                    |
|                                               | : 肥料 ; 肥料の製造<br>: りん酸肥料                                                                                    | C05D<br>C05                                 |
|                                               | : C05B C05C に分類されない;                                                                                       |                                             |
|                                               | ;二酸化炭素を生成する肥料                                                                                              | 無機負肥料 <u>5</u>                              |
| - CO5D1/                                      | ; 二酸化炭素を生成する肥料<br>/00: カリウムを含む肥料(C05D7                                                                     | 無機負肥料 0 0 0 0 0 0 0 0 0 0 0 0 0 0 0 0 0 0 0 |

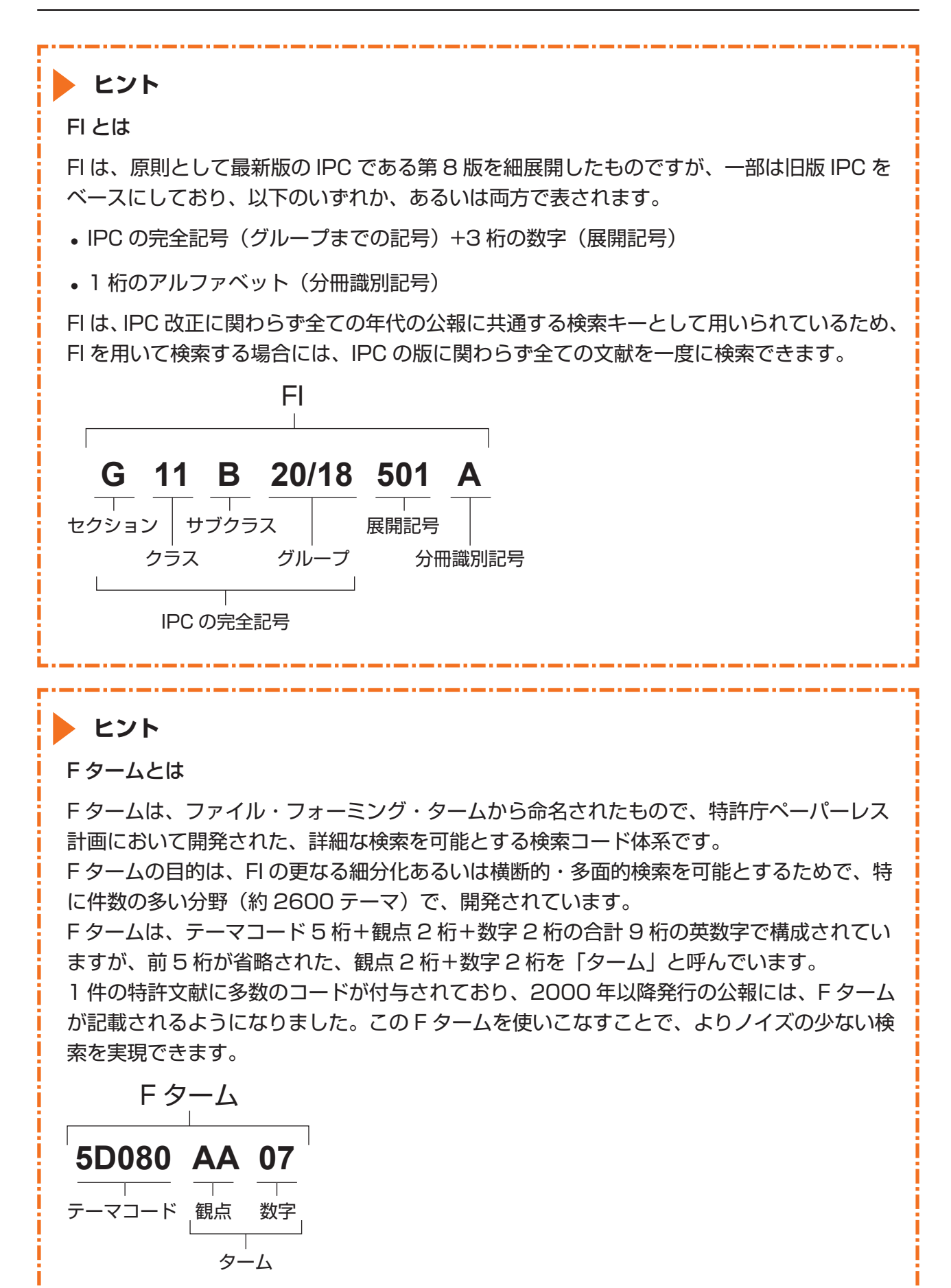

分類記号で分類(FI、Fターム、IPC)を照会する

FI、Fターム、及び IPC を分類記号で検索する方法を説明します。

### 操作例

公報に記載されているテーマコード「2C150」の内容を調べる。

- プローバルナビゲーションから「特許・実用新案」-「特許・実用新案分類照会(PMGS)」 を選択します。
  - ⇒ 「特許・実用新案分類照会 (PMGS)」 画面が表示されます。

| 特許·実用新案                                                           | 意匠                              | 商標                                                                                                    | 審判                                                |              |
|-------------------------------------------------------------------|---------------------------------|----------------------------------------------------------------------------------------------------|---------------------------------------------------|--------------|
| 特許·実用新案番号照会/OPD                                                   |                                 |                                                                                                    |                                                   |              |
| 特許·実用新案検索<br>特許·実用新案分類照会(PMGS)                                    | を(PMGS)<br>キーワードから分類を検索できます。また、 | コードから分類を照会できます。コード照会から特                                                                                         | <ul> <li>▶ ヘルプ</li> <li>許・実用新案検索へ分類をセッ</li> </ul> | - 1.         |
| トすることが可能です。<br>・改廃情報に開しては、凸 <u>日改正</u><br>・分類開連情報に開しては、凸 <u>パ</u> | 情報、                             | 。、G <u>IPC改正表</u> 、G <u>IPC指針</u> 、G <u>IPC旧版</u> を参照く<br><u>分類表及び更新情報</u> 、G <u>CPC情報</u> 、G <u>WIPO-IPC</u> を | ださい。<br>参照ください。                                   | _ 2          |
| コード照会 キーワード                                                       | 検索                              |                                                                                                    |                                                   | - <b>3</b> . |
| 検究対象<br>〇 FI/ファセット <b>④</b> Fターム(                                 | ○ IPC(最新版)                      |                                                                                                    |                                                   |              |
| 表示画面<br>● Fタームリスト 〇 Fターム                                          | 程設                              |                                                                                                    |                                                   |              |
| 分類<br>2C150                                                       |                                 |                                                                                                    |                                                   |              |
|                                                                   | Q 照会                            | לעד                                                                                                    |                                                   | - 4.         |

- 2. 「コード照会」タブが表示されていることを確認します。
- 6
   6
   6
   6
   7
   7
   8
   7
   7
   8
   7
   8
   7
   8
   8
   8
   8
   8
   8
   8
   8
   8
   8
   8
   8
   8
   8
   9
   8
   9
   9
   9
   9
   9
   9
   9
   9
   9
   9
   9
   9
   9
   9
   9
   9
   9
   9
   9
   9
   9
   9
   9
   9
   9
   9
   9
   9
   9
   9
   9
   9
   9
   9
   9
   9
   9
   9
   9
   9
   9
   9
   9
   9
   9
   9
   9
   9
   9
   9
   9
   9
   9
   9
   9
   9
   9
   9
   9
   9
   9
   9
   9
   9
   9
   9
   9
   9
   9
   9
   9
   9
   9
   9
   9
   9
   9
   9
   9
   9
   9
   9
   9
   9
   9
   9
   9
   9
   9
   9
   9
   9
   9
   9
   9
   9
   9
   9
   9
   9
   9
   9
   9
   9
   9
   9
   9
  - •「検索対象」で「Fターム」を選択します。
  - •「表示画面」で「Fタームリスト」を選択します。
  - •「分類」に「2C150」を入力します。

- 4. 「照会」ボタンを押します。
  - ⇒「分類表示」画面が表示され、ヒットした文字列がハイライト表示されます。

|                                              | ÷                                                                                   |                                                                                                    |
|----------------------------------------------|-------------------------------------------------------------------------------------|----------------------------------------------------------------------------------------------------|
| <b>Q</b> 分類表示                                |                                                                                     | ► ~LJ                                                                                                    |
| <u>م</u>                                     |                                                                                     |                                                                                                    |
|                                              |                                                                                     | □ 特実検索にセット                                                                                                    |
| 追加                                           |                                                                                     |                                                                                                    |
| 索キーワードのハイ                                    | イライトされている文字列                                                                        |                                                                                                    |
| C150                                         |                                                                                     |                                                                                                    |
|                                              |                                                                                     |                                                                                                    |
|                                              |                                                                                     | 凸 リスト印刷                                                                                                    |
| デーマコード                                       | 2C150 解説                                                                            |                                                                                                    |
| テーマコード<br>説明                                 | 2C150         解説           玩具(カテゴリ:電子ゲーム・学習)                                        |                                                                                                    |
| テーマコード<br>説明<br>FI週用範囲                       | 2C150         解説           玩具(カテゴリ:電子ゲーム・学習)         A63H1/00-37/00                 | 日日の日本                                                                                                    |
| テーマコード<br>説明<br>FI適用範囲                       | 2C150         留説           玩具(カデゴリ:電子ゲーム・学習)         A63H1/00-37/00                 | 日 リスト印刷                                                                                                    |
| テーマコード<br>説明<br>FI適用範囲                       | 2C150     留説       玩具(カテゴリ:電子ゲーム・学習)       A63H1/00-37/00       明(考案)の目的            | 国内スト印刷           開く                                                                                                    |
| テーマコード<br>説明<br>FI適用範囲                       | 2C150     解説       玩具(カテゴリ:電子ゲーム・学習)       A63H1/00-37/00                           | 国 リスト印刷           開く                                                                                                    |
| テーマコード<br>説明<br>FI適用範囲                       | 2C150     解説       玩具(カテゴリ:電子ゲーム・学習)       A6311/00-37/00       明(考案)の目的            | B リスト印刷<br>開く +                                                                                                    |
| テーマコード<br>説明<br>「I適用範囲<br>」 AA00 発印          | 2C150     解説       玩具(カテゴリ:電子ゲーム・学習)       A6311/00-37/00       明(考案)の目的       育、保育 | 日 リスト印刷<br>開く +<br>開く +                                                                                                    |
| テーマコード<br>説明<br>「I適用範囲<br>AA00 発明<br>BA00 知刊 | 2C150     解説       玩具(カテゴリ:電子ゲーム・学習)       A6311/00-37/00   明(考案)の目的                |                                                                                                    |
| テーマコード<br>説明<br>「I適用範囲<br>AA00 発明<br>BA00 知行 | 2C150     解説       玩具(カテゴリ:電子ゲーム・学習)       Addition       (考案)の目的       育、保育        | الا المعامل المحالي المحالي محالي محالي محالي محالي محالي محالي محالي محالي المحالي المحالي المحالي المحالي المحالي المحالي المحالي المحالي المحالي المحالي المحالي المحالي المحالي المحالي المحالي المحالي المحالي المحالي المحالي المحالي المحالي المحالي المحالي محالي محالي محالي محالي محالي محالي محالي محالي محالي محالي محالي محالي محالي محالي محا<br>محالي محالي محالي محالي محالي محالي محالي محالي محالي محالي محالي محالي محالي محالي محالي محالي محالي محالي محالي محالي محالي محالي محالي محالي محالي محالي محالي محالي محالي محالي محالي محالي مح<br>محالي محالي محالي محالي محالي محالي محالي محالي محالي محالي محالي محالي محالي محالي محالي محالي محالي محالي محالي محالي محالي محالي محالي محالي محالي محالي محالي محالي محالي محالي محالي محالي محالي محالي محالي محالي محالي محالي محالي محالي محالي محالي محالي محالي محالي محالي محالي محالي محالي محالي<br>محالي محالي محالي محالي محالي محالي محالي محالي محالي محالي محالي محالي محالي محالي محالي محالي محالي محالي محالي |

| ヒント                      |                                      |                                              |            |
|--------------------------|--------------------------------------|----------------------------------------------|------------|
| FI に対応する IPC(又           | は IPC に対応する FI)を照会                   | きするには                                        |            |
| FI「F21L4/00」に対           | 応する IPC を照会する場合を                     | 例に説明します。                                     |            |
| (1)「分類記号で分類<br>を「FI/ファセッ | 『(FI、F ターム、IPC)を照<br>ト」にして「F21L4/00」 | 会する」(P.78) の方法で「検索対象<br>を照会します。              | <b>袤</b> 」 |
| (2) 分類表示の下の:<br>押します。    | 分類表ツリーで、「F21L4/C                     | 00」の行の「コンコーダンス」ボタン                           | ′を         |
| FI 💿                     | A 1000044                            | □ 特実検索にセット                                   |            |
| <ul> <li>追加</li> </ul>   | ほを使用したシステムド21L27/タウ)(71              |                                              |            |
| + <u>F2114/00</u>        | バッテリーまたは電池を内蔵する電気的照明装置 [7]           | (2) <u>3K037</u> (2)                         | )          |
| + F21113/00              | 発電機が組み込まれた携帯用電気的照明装置(太陽電池 F 2<br>7]  | 1L4/00) [1, ロバンドブック<br>ロコンコーダンス <u>3K037</u> |            |
| 「コンコーダンス<br>る最新版の IPC    | 、表示(FI→IPC(最新版))」 画面<br>が参照できます。     | 面が表示され、「F21L4/00」に対応す                        | す          |
| コンコーダンス表示(FI-            | →IPC(最新版))                           |                                              |            |
| No.                      | FI                                   | IPC(最新版)                                     |            |
| 1                        | <u>F21L4/00</u>                      | F21L4/00                                     |            |
| 2                        | F21L4/00,100                         | F21L4/00                                     |            |
| 3                        | F21L4/00,110                         | F21L4/00                                     |            |

# 3.5 世界各国の特許出願・審査関連情報を 照会する 【特許・実用新案番号照会/OPD】

世界各国の特許出願・審査関連情報(ドシエ情報)をワン・ポータル・ドシエで照会する方法を説 明します。

用語集 「ドシエ情報」(P.140)

## 操作例

日本へ出願されている出願番号「2006-529020」のドシエ情報を照会する。

- グローバルナビゲーションから「特許・実用新案」-「特許・実用新案番号照会/OPD」を 選択します。
  - ⇒ 「特許・実用新案番号照会 / OPD」 画面が表示されます。

| 特許·実用新案                                                    | 意匠                       | 商標                    | 審判     |     |
|------------------------------------------------------------|--------------------------|-----------------------|--------|-----|
| 特許·実用新案番号照会/OPD                                            |                          |                       |        | ┣ ╹ |
| 特許·実用新案検索                                                  | 会/OPD                    |                       | トハレブ   |     |
| 特許·実用新案分類照会(PMGS)                                          |                          |                       |        |     |
| 文献を選択した場合、特許・実                                             | 用新案、外国文献、非特許文献(公開技報)の各種  | 公報を照会できます。            |        |     |
| OPD照会を選択した場合、世                                             | R各国の特許庁が保有する出願・審査関連情報(ト) | シエ情報)を照会できます。         |        |     |
| 照会は、 発行国/ 発行機関、 権                                          | 別を選択し、番号を入力してください。       |                       |        | - 2 |
|                                                            |                          | /                     |        |     |
| 検索対象                                                       |                          |                       |        |     |
| <ul> <li>文献          <ul> <li>OPD照会</li> </ul> </li> </ul> |                          |                       |        |     |
| 入力種別                                                       |                          |                       |        |     |
| <ul> <li>● 番号入力 入力</li> </ul>                              | した番号単独で検索します。            |                       |        |     |
| O DOCDB形式入力 入力                                             | った番号単独で検索します。国コードを、番号に言  | 含めて入力してください。 <u>?</u> |        |     |
|                                                            |                          |                       |        |     |
| 発行国/発行機関                                                   | 番号種別                     | 番号                    |        |     |
| 日本(JP)                                                     | ✓ □□ 特許出願番号              | 、 C 2006-529020       |        |     |
| · · · · · · · · · · · · · · · · · · ·                      |                          |                       | •••••• | -   |
|                                                            |                          |                       |        | - S |
|                                                            |                          |                       |        |     |
|                                                            |                          |                       |        |     |

2. 検索条件を入力します。
 ここでは以下を入力します。

- •「検索対象」で「OPD 照会」を選択します。
- •「入力種別」で「番号入力」を選択します。
- •「発行国/発行機関」で「日本(JP)」を選択します。

- •「番号種別」で「特許出願番号」を選択します。
- •「番号」に「2006-529020」を入力します。
- 3. 「照会」ボタンを押します。
  - ⇒「ワン・ポータル・ドシエ(OPD)照会」画面が表示されます。

| 照会到       | た (牛)              | ファミリー      | 件数               | 書類グループ          | すべて(ALL)                 |                      | ~                                             |
|-----------|--------------------|------------|------------------|-----------------|--------------------------|----------------------|-----------------------------------------------|
| 出願者       | 号                  |            | 6                |                 |                          |                      |                                               |
| JP.200652 | 29020.A            |            |                  |                 |                          |                      |                                               |
| 報を全て開く    | 書類情報を全て閉じ          | 3          |                  |                 |                          | □ 全ての分類・引用情報を表       | 気示 ピファミリー一覧CSV出力                              |
|           |                    |            |                  |                 |                          | <u></u>              |                                               |
|           |                    |            |                  |                 | 八明英中                     | <b>水绿来</b> 里         | 夕 通道治5                                        |
| 3-1       | 出願番号               | •          | 出願日(             | •               | 公開留亏                     | 豆家面与                 |                                               |
| ⊐-F       | 出願番号               | •          | 出願日・             | •               | 公用留亏                     | 豆环面口                 |                                               |
| JP        | 出願番号<br>JP.2006529 | ▲<br>020.A | 出順日 4<br>2005-07 | -05 <u>JP</u> . | 公開留亏<br>.WO2006004217.A1 | <u>JP.4757800.B2</u> | <ul> <li>日 経過情報</li> <li>日 分類・引用情報</li> </ul> |

- **4.** 参照したいファミリーの「書類一覧 開く」ボタン、又は「書類情報を全て開く」ボタンを押します。
  - ⇒ 書類情報が表示されます。

| <b>(</b> ワン・ポー | タル・ドシ          | I(OPD)照会               |                  |                        |               |                |                      |        |              | [► ^/L        |
|----------------|----------------|------------------------|------------------|------------------------|---------------|----------------|----------------------|--------|--------------|---------------|
| 「献番号から世界名      | 国の特許庁が         | 保有する出願・審査関連情           | 報(ドシエ情報)を        | を照会できま                 | €す。           |                |                      |        |              |               |
| 昭会             | 条件             | ファミリー                  | 一件数              | 書類グ                    | ループ           | すべて(ALL)       |                      | ~      |              |               |
| 出願             | 番号             |                        | 6                |                        |               |                |                      |        |              |               |
| JP.20065       | 529020.A       |                        | 0                |                        |               |                |                      |        |              |               |
| 書類情報を全て開く      | 書類情報           | を全て閉じる                 |                  |                        |               |                | □ 全ての分類・引用           | 目情報を表示 | は ファミリー      | 一覧CSV出力       |
| 国コード           | j              | 出願番号 ▲                 | 出願日              | •                      |               | 公開番号           | 登録番号                 |        | 各種機能         | ië.           |
|                |                |                        |                  |                        |               |                |                      |        | P 経過情        | 報             |
| JP             | JP.            | JP.2006529020.A        |                  | -05                    | JP.W          | 02006004217.A1 | <u>JP.4757800.B2</u> |        | □ 分類·引用情報    |               |
|                |                |                        |                  |                        |               |                |                      |        | 書類一覧日        |               |
| FP             | FF             | 05757732 A             | 2005-07          | -05                    | E             | P.1780274.A1   | FP 1780274 B1        |        | 🗅 分類·引用      | 情報            |
| 2.             |                |                        | 2005 07          |                        | EP.1780274.A4 |                | LF.1/002/4.01        |        | 書類一覧 閉じる     |               |
| 書類情報           |                |                        |                  |                        |               |                |                      |        | <b>D</b> 5   | 側画面で表示        |
| └ 原文PDF一括      | PDFを最          | 大5までダウンロードでき           | きます。             |                        |               |                |                      |        |              |               |
| PDFダウンロー<br>ド  | 提出日            |                        |                  |                        | 書類名           |                |                      |        | 書類グループ       | 書類出力          |
|                | 2006-01-<br>12 | International publicat | tion of the A1 P | amphlet                |               |                |                      |        | 不明           | 原文 XMI        |
|                | 2006-01-<br>12 | Copy of the translate  | d international  | national search report |               |                |                      |        | 引用情報<br>分類情報 | <u>原文 XML</u> |

| く ワン・ポーク                                                                                 | タル・ドシエ(OPD)照                                                                                                    | 会                                                                                                    |                   |                   |                                                                                                    |                                                                                                    |                                                     |                                                                                                    |                                                                                                    |
|------------------------------------------------------------------------------------------|----------------------------------------------------------------------------------------------------|----------------------------------------------------------------------------------------------------|-------------------|-------------------|----------------------------------------------------------------------------------------------------|----------------------------------------------------------------------------------------------------|-----------------------------------------------------|----------------------------------------------------------------------------------------------------|----------------------------------------------------------------------------------------------------|
|                                                                                          |                                                                                                    |                                                                                                    |                   |                   |                                                                                                    |                                                                                                    |                                                     |                                                                                                    | [▶ ヘルプ                                                                                                    |
| 【番号から世界各                                                                                 | 国の特許庁が保有する出願                                                                                                    | 順・審査関連情報(ドシニ                                                                                                    | 工情報)を照会でき         | ます。               |                                                                                                    |                                                                                                    |                                                     |                                                                                                    |                                                                                                    |
| 照会會                                                                                      | 条件                                                                                                    | ファミリー件数                                                                                                    | 書類                | ブループ すべて          | (ALL)                                                                                                    |                                                                                                    |                                                     | ~                                                                                                    |                                                                                                    |
| 出願都                                                                                      | 督号                                                                                                    |                                                                                                    | 6                 |                   |                                                                                                    |                                                                                                    |                                                     |                                                                                                    |                                                                                                    |
| JP.20065                                                                                 | 29020.A                                                                                                    |                                                                                                    | 0                 |                   |                                                                                                    |                                                                                                    |                                                     |                                                                                                    |                                                                                                    |
| 類情報を全て開く                                                                                 | 書類情報を全て閉じる                                                                                                    | ]                                                                                                    |                   |                   |                                                                                                    | 日全ての                                                                                                    | )分類・引用情報を表                                          | 际 <b>けつ</b> ア                                                                                                    | ミリー一覧CSV出力                                                                                                    |
| 国コード                                                                                     | 出願番号 ▲                                                                                                    |                                                                                                    | 出願日 ▲             | 公開看               | 号                                                                                                    | 登録                                                                                                    | 播号                                                  | 各                                                                                                    | 種機能                                                                                                    |
| JP                                                                                       | JP.200652902                                                                                                    | 0.A 2                                                                                                    | 005-07-05         | <u>JP.WO20060</u> | 04217.A1                                                                                                    | <u>JP.4757</u>                                                                                                    | 7800.B2                                             | ۲<br>۳ (۲)                                                                                                    | 经過情報<br>夏·引用情報                                                                                                    |
| 選択されたフ<br>国コード<br>JP                                                                     | アミリー:JP.200652<br>出現<br>JP.2006                                                                                                    | 29020.A<br>#풉号<br>529020.A                                                                                                    | 20                | 出願日<br>05-07-05   | 分類<br>JP.W                                                                                                    | ● 活開く 分詳<br>公開番号<br>/02006004217./                                                                                                    | 類一括閉じる<br>(<br>A1                                   | 引用一括間<<br>登録者<br>JP.47578                                                                                                    | 引用話閉じる<br>番号<br>300.82                                                                                               |
| 選択されたフ<br>国コード<br>JP<br>分類情報                                                             | アミリー:JP.200652<br>出源<br>JP.2006                                                                                                    | 29020.A<br>順番号<br>529020.A                                                                                                    | 20                | 出赚日<br>05-07-05   | ⑦<br>第<br>月<br>月<br>日<br>日<br>日<br>日<br>日<br>日<br>日<br>日<br>日<br>日<br>日<br>日<br>日<br>日<br>日<br>日<br>日                                                                                       | (一括関く) 分が<br>公開番号<br>//O2006004217.F                                                                                                    | 類─括例じる) 〔<br>1411                                   | 引用活開く<br>登録<br><u>JP.47575</u>                                                                                                    | 引用括制じる                                                                                                    |
| 選択されたフ<br>国コード<br>JP<br>分類情報                                                             | アミリー : JP.200652<br>出源<br>JP.2006                                                                                                    | 29020.A<br>順番号<br>529020.A                                                                                                    | 20                | 出藤日<br>05-07-05   | 》<br>为到<br>JP.W                                                                                                    | ■-括開く 分が<br>公開番号<br>//22006004217.F                                                                                                    | 瀬一括閉じる) (<br>AL                                     | 引用─括関く<br>登録<br><u>1P.47578</u>                                                                                                    | 引用一括制じる<br>話号<br>300.B2.<br>閉じる 一<br>ぱ CSV出力                                                                         |
| 選択されたフ<br>国コード<br>JP<br>分類情報                                                             | アミリー : JP.200652<br>出源<br>JP.2006                                                                                                    | 29020.A<br>#쑵号<br>529020.A<br>IPC                                                                                                    | 20                | 出願日<br>05-07-05   | ⑦羽<br>〕<br>〕<br>〕<br>P.W                                                                                                    | 第一括関く 分が<br>公開番号<br>/O2006004217.8<br>発行国/発                                                                                                    | 頭→括閉じる (<br>加)<br>入1.<br>(<br>行機関付与分類               | 引用─括開く<br>登録<br>〕 <u>〕</u> .47575                                                                                                    | 引用一括関じる<br>番号<br>認00.B2<br>団じる 一<br>(す CSV出力)                                                                        |
| 選択されたフ<br>国コード<br>JP                                                                     | アミリー: JP.200652<br>出現<br>JP.2006                                                                                                    | 29020.A<br>#품号<br>529020.A<br>IPC<br>38(2006.01)                                                                                                    | 20                | 出願日<br>05-07-05   | ⑦<br>第<br>〕<br>〕<br>〕<br>〕<br>〕<br>】<br>】<br>】<br>】<br>】<br>】<br>】<br>】<br>】<br>】<br>】<br>】<br>】<br>】                                                                                       | ▲一括開< 分け<br>公開番号<br>/02006004217./<br>発行国/発:<br>Q.1/48 Z                                                                                                    | 類─括閉じる) (<br>A1_<br>行機関付与分類                         | 引用一述開く 登録: 3P.4757€ FI                                                                                                    | 引用一抵開じる<br>番号<br>図00.B2<br>ほじる 一<br>ほとい出力                                                                            |
| 選択されたフ<br>国コード<br>JP                                                                     | アミリー : JP.200652<br>出現<br>JP.2006<br>C07K7/(<br>C12N15/                                                                                                    | 29020.A<br>順番号<br>529020.A<br>IPC<br>D8(2006.01)<br>09(2006.01)                                                                                                    | 20                | 出願日<br>05-07-05   | ⑦<br>別<br>リ<br>ア.W<br>C120<br>G01N                                                                                                    | ■-括開< 分が<br>公開番号<br>/02006004217./<br>発行国/発<br>Q.1/48 Z<br>1 21/75 A                                                                                                    | 環─括閉じる) (<br>A1_<br>行機関付与分類                         | 引用─括開く<br>登録<br><u>〕P.47575</u><br>FI<br>FI                                                                                                    | 引用一括制じる<br>話号<br>300.B2.<br>閉じる 一<br>(ピCSV出力)                                                                        |
| 選択されたフ<br>国コード<br>JP<br>分類情報                                                             | アミリー : JP.200652<br>出現<br>JP.2006<br>C07K7//<br>C12N15/                                                                                                    | 29020.A<br>順番号<br>529020.A<br>IPC<br>08(2006.01)<br>'09(2006.01)                                                                                                    | 20                | 出願日<br>05-07-05   | ⑦類<br>〕<br>〕<br>〕<br>〕<br>〕<br>〕<br>〕<br>】<br>〕<br>】<br>〕<br>】<br>〕<br>】<br>〕<br>】<br>〕<br>】<br>】<br>】<br>】<br>】<br>】<br>】<br>】<br>】<br>】<br>】<br>】<br>】<br>】<br>】<br>】<br>】<br>】<br>】<br>】 | ● 括開< 分式 公開番号 202006004217.4 第行国/発 Q 1/48 Z 1 21/75 A                                                                                                    | 頭─括閉じる) (<br>AL<br>行機関付与分類                          | 引用一括關<<br>登録:<br><u>JP.47578</u><br>FI<br>FI                                                                                                    | 引用一括制じる                                                                                                    |
| 選択されたフ<br>国コード<br>JP<br>分類情報<br>引用情報                                                     | アミリー: JP.200652<br>出源<br>JP.2006<br>C07K7//<br>C12N15/                                                                                                    | 29020.A<br>#番号<br>1529020.A<br>IPC<br>08(2006.01)<br>'09(2006.01)                                                                                                    | 20                | 出願日<br>05-07-05   | が知<br>」<br>リー・<br>の<br>し<br>り<br>の<br>い<br>の<br>し<br>の<br>し<br>い<br>の<br>の<br>し<br>の<br>の<br>の<br>の<br>の<br>の<br>の<br>の<br>の<br>の                                                           | ■一括開く 分が<br><u> 公開番号</u><br><u> 次行</u> 国/発<br>Q1/48 Z<br>↓ 21/75 A                                                                                                    | 續一括閉じる)                                             | 引用一括開く<br>登録<br>〕 <u>〕</u> .47575<br>FI<br>FI                                                                                                    | ③用一括側じる<br>番号<br>800.82<br>閉じる 一<br>健でSV出力<br>閉じる 一<br>健でSV出力                                                        |
| 選択されたフ<br>国コード<br>JP<br>分類情報<br>引用情報<br><<特許文献<br>起案日:2011                               | アミリー: JP.200652<br>出現<br>JP.2006<br>C07K7//<br>C12N15/<br>関連><br>_01-04 月                                                                                                    | 29020.A<br>順番号<br>.529020.A<br>IPC<br>08(2006.01)<br>'09(2006.01)<br>'09(2006.01)                                                                                                    | 20                | 出願日               | ⑦<br>第<br>〕<br>〕<br>〕<br>〕<br>〕<br>〕<br>】<br>】<br>】<br>】<br>】<br>】<br>】<br>】<br>】<br>】<br>】<br>】<br>】                                                                                       | ●近開< 分対<br>公開番号<br>//02006004217./<br>発行重/発<br>Q_1/48 Z<br>4 21/75 A                                                                                                    | 類─抵閉じる) (<br>A1_<br>行機関付与分類                         | 引用─括開く<br>登録<br>〕 <u>〕</u> .47575                                                                                                    | <ul> <li>引用一抵関じる</li> <li>番号</li> <li>300.B2</li> <li>閉じる ー</li> <li>健でSV出力</li> <li>健じる ー</li> <li>健じる ー</li> </ul> |
| 選択されたフ<br>国コード<br>JP<br>分類情報<br>引用情報<br><<特許文献<br>起業日:2011<br>No.                        | アミリー: JP.200652<br>出源<br>JP.2006<br>C07K7/4<br>C12N15/<br>C12N15/<br>同連><br>-01-04 引<br>引用文献                                                                                                    | 29020.A<br>順番号<br>529020.A<br>IPC<br>08(2006.01)<br>'09(2006.01)<br>'09(2006.01)<br>用種別:拒絶理由通                                                                                                    | 20<br>四書<br>形式    | 出願日<br>05-07-05   | ⑦<br>第<br>〕<br>〕<br>〕<br>〕<br>〕<br>】<br>》<br>、<br>〇<br>〕<br>】<br>、<br>〇<br>〇<br>〇<br>〇<br>〇<br>〇<br>〇<br>〇<br>〇<br>〇<br>〇<br>〇<br>〇<br>〇<br>〇<br>〇<br>〇<br>〇                                | ■-活開く 分が<br>公開番号<br>(/02006004217./c<br>発行国/発<br>Q 1/48 Z<br>1 21/75 A                                                                                                  | 環─括閉じる) (<br>A1_<br>行機関付与分類<br>引用箇所                 | 引用一括關<<br>登録:<br><u>〕P.4757</u> 5<br>FI<br>FI<br>FI                                                                                                    | 引用一括側じる       番号       800.82.       閉じる       (ピ CSV出力)       閉じる       (ピ CSV出力)                                   |
| 選択されたフ<br>国コード<br>JP<br>分類情報<br>引用情報<br><特許文前<br>起案日:2011<br>No.<br>1 Y                  | アミリー: JP.200652<br>出源<br>JP.2006<br>C07K7//<br>C12N15/<br>C12N15/<br>同連><br>-01-04 引<br>引用文献<br>/0.0203069.A                                                                                                    | 29020.A<br>#番号<br>iS29020.A<br>IPC<br>08(2006.01)<br>'09(2006.01)<br>'09(2006.01)<br>'09(2006.01)<br>#番号                                                                                                    | 口書<br>形式<br>docdb | 出願日<br>05-07-05   | ガス<br>リア・W<br>C124<br>G01N                                                                                                    | ■括開く 分対<br><u>公開番号</u><br>べ20006004217. <i>P</i><br>発行国/発<br>Q1/48 Z<br>121/75 A<br>カテゴリ<br>-                                                                           | 項一括閉じる)                                             | 引用一括関く 登録計 〕P.47575 FI FI <p< td=""><td>引用一括関じる<br/>話号<br/>認ひ.82<br/>(せてSV出力)<br/>(せてSV出力)<br/>(せてSV出力)<br/>(せてSV出力)</td></p<> | 引用一括関じる<br>話号<br>認ひ.82<br>(せてSV出力)<br>(せてSV出力)<br>(せてSV出力)<br>(せてSV出力)                                               |
| 選択されたフ<br>国コード<br>JP<br>分類情報<br>3)用情報<br>2(特許文献<br>起案日: 2011<br>No.<br>1 ソ<br>起案日: 2011  | アミリー: JP.200652<br>出現<br>JP.2006<br>CO7K7//<br>C12N15/<br>C12N15/<br>「<br>「<br>「<br>「<br>「<br>」<br>「<br>」<br>「<br>」<br>「<br>」<br>「<br>」<br>「<br>」<br>、<br>、<br>、<br>、<br>、<br>、<br>、<br>、<br>、<br>、<br>、<br>、<br>、                                                                                                    | 29020.A<br>標番号<br>.529020.A<br>IPC<br>08(2006.01)<br>(09(2006.01)<br>(09(2006.01)<br>第号<br>番号<br>用種別: 特許查定                                                                                                    | 印書<br>形式<br>docdb | 出願日<br>05-07-05   | ガス<br>リア・W<br>C12(<br>G01N                                                                                                    | ■近開く 分が<br>公開番号<br>202006004217./<br>発行国/発<br>21/48 Z<br>4 21/75 A                                                                                                    | 類─-近別じる)<br>A1<br>行機関付号分類<br>引用箇所<br>-              | 引用一括関く                                                                                                    | 引用一括関じる       番号       300.B2       閉じる       († CSV出力)       閉じる       († CSV出力)                                    |
| 選択されたフ<br>国コード<br>JP<br>分類情報<br>S<br>日用情報<br>名特許文前<br>起案日:2011<br>No.<br>1 型<br>起案日:2011 | アミリー: JP.200652<br>山源<br>JP.2006<br>「JP.2006<br>「CO7K7/<br>C12N15/<br>C12N15/<br>「12N15/<br>「12N15 | 29020.A<br>顺番号<br>(529020.A<br>IPC<br>08(2006.01)<br>'09(2006.01)<br>'09(2006.01)<br>'09(2006.01)<br>'19(2006.01)<br>'19(2 | 口書<br>形式<br>形式    | 出願日<br>05-07-05   | Д<br>Д<br>Д<br>Д<br>Д<br>Д<br>Д<br>Д<br>Д<br>Д<br>Д<br>Д<br>Д<br>Д<br>Д<br>Д<br>Д<br>Д<br>Д                                                                                                 | <ul> <li>1.53</li> <li>分が</li> <li>公開番号</li> <li>パ02006004217.4</li> <li>発行国/発</li> <li>Q1/48 Z</li> <li>1.21/75 A</li> <li>カテゴリ</li> <li>カテゴリ</li> <li>カテゴリ</li> </ul> | 頭→括閉じる)<br>AL<br>7<br>様開付与分類<br>5<br>月用箇所<br>-<br>- | 引用一括関く                                                                                                    | 引用一括関じる<br>話号<br>認ひ.B2<br>(けてSV出力)<br>(けてSV出力)<br>(けてSV出力)<br>(けてSV出力)<br>求項<br>末項                                   |